## Generelt taste kombinationer, som kan bruges både i Word, og næsten alle andre programmer.

|                                                  | - 0                                                                                                    |                                                                                             |               |                  |
|--------------------------------------------------|----------------------------------------------------------------------------------------------------|---------------------------------------------------------------------------------------------|---------------|------------------|
| (Undo)<br>Fortryd handling du lige<br>har gjort: | Caps Lock A S D F<br>Shift Z X C                                                                                                    |                                                                                             |               |                  |
| (Redo).<br>Fortryd det du lige har<br>fortrudt   | Tab     Q     W     E     R     T     V       Capa Loss     A     S     D     F     Q     H       Shift     Z     X     C     V     B     h       Chr     att     Image: Chr     att | 2 5                                                                                         | Undo<br>Redo  | Ctrl+Z<br>Ctrl+Y |
|                                                  |                                                                                                    | Ж                                                                                           | Cut           | Skift+Delete     |
| Kopier:                                          | Caps Lock A S D F G I<br>Shift Z X C V B<br>Ctri alt                                                                                                    | 1<br>1<br>1<br>1<br>1<br>1<br>1<br>1<br>1<br>1<br>1<br>1<br>1<br>1<br>1<br>1<br>1<br>1<br>1 | Copy<br>Paste | Ctrl+C<br>Ctrl+V |
| Sæt ind:                                         | Caps Lock A S D F G<br>Shift Z X C V                                                                                                    |                                                                                             |               |                  |

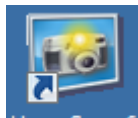

I HyperSnap 6 (nævnt som HS nede i teksten) er der følgende genvejstaste kombinationer, som du vil komme til at bruge hver gang du vil "klippe" et billede eller en tekst ud.

#### Klip et billede ud :

(alle 3 taster skal være trykket ned samtidigt.)

| (Start med und så så             | og sidst 🕑 )     | C / |                |
|----------------------------------|------------------|-----|----------------|
| Tab Q W E R<br>Caps Lock A S D F |                  |     |                |
|                                  | CTRL + SKIFT + R |     | Capture Region |

Kopier

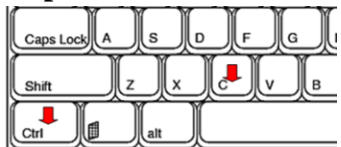

| Sæt     | ind | :   |   |   |              |
|---------|-----|-----|---|---|--------------|
| Caps Lo |     | s   | D | F | G            |
| Shift   |     | z   | x | c | v <b>!</b> ] |
| Ctrl    |     | alt |   |   |              |

Og så kan du hente teksten fra overlinjen 👑 1880 - 1892, Rørvig, Ods, Holbæk / data/kirkeboeger/374/2/003/K02-02-A.Tif

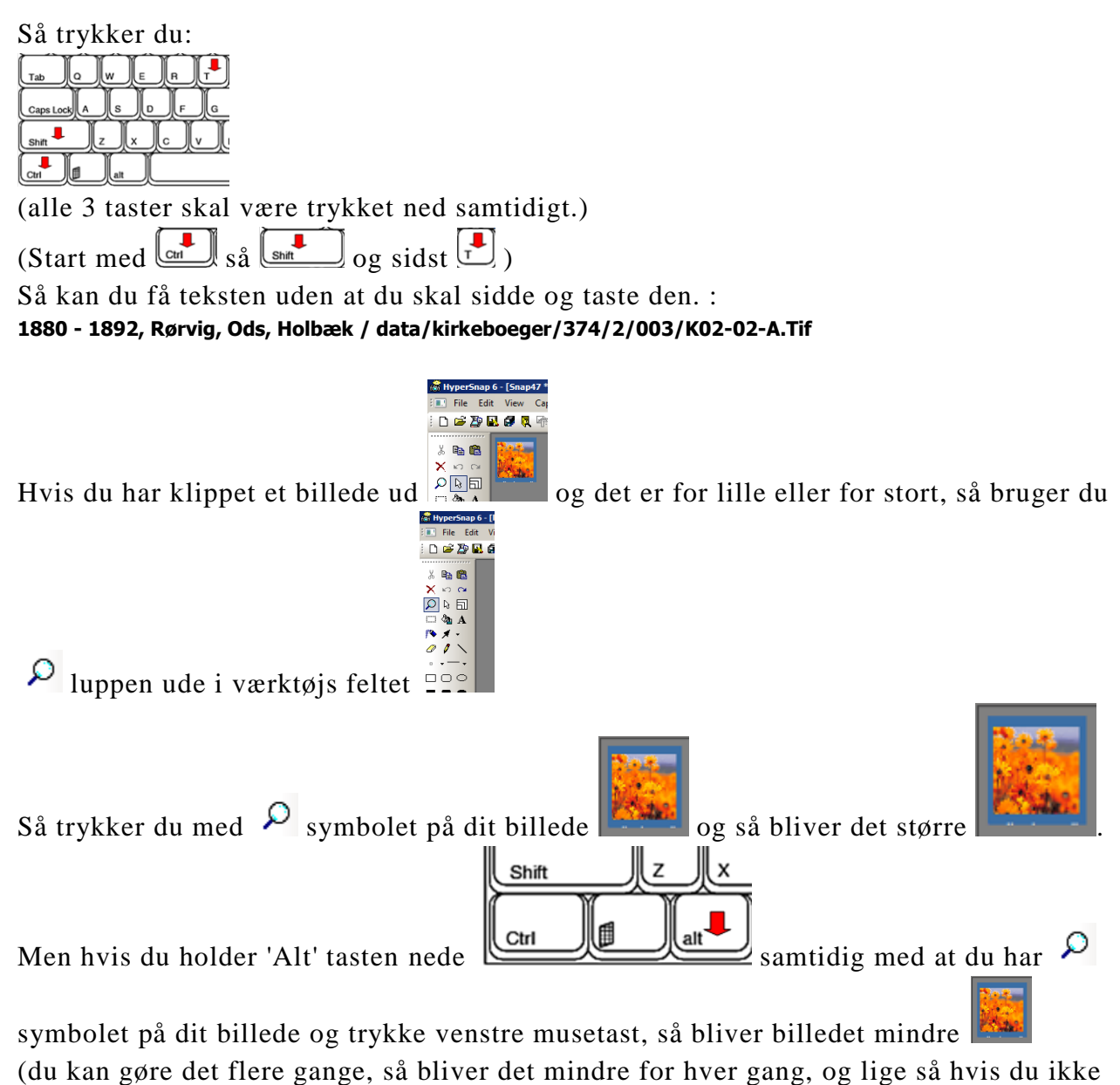

trykker 'Alt' så bliver det større)

Du kan også bruge HS når du vil skanne et billede / dokument / kvittering på din skanner og vil have det som en fil.

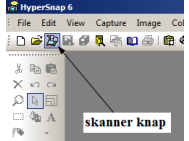

tryk på den, og hvis din skanner er tændt så giver den lyd, og der vises et vindue for indstilling af skanneren. Øverst i højre side står "forskanning" det er så den går ind og tager et prøvetryk af det du har lagt på glaspladen. Når den er færdig med det så vises det du vil skanne med en stiplet linje omkring. Så kan du med musen i hjørnerne og på midten af linjen flytte området som du vil have som billede fil.

Hvis billedet er blevet for stort eller for lille så kan du ændre det færdige billede med skalering.:

| 💰 HyperSnap 6 - [Snap16] |                              | Scale ?                            | x |
|--------------------------|------------------------------|------------------------------------|---|
| Edit View Capture        | Image Color TextSnap™ Opt    |                                    |   |
|                          | Crop Ctrl+R<br>Cut-out strip |                                    | - |
|                          | ीकां Change Resolution       | Percent of Original Size 🔟 🕺 Apply |   |
|                          | Scale  Auto Trim Ctrl+T      | Width, in pixels 400 Revert        |   |
| Po X -                   | Ca Stamps<br>Mirror          | Height, in pixels 300 Help         |   |
| · · - ·                  | Rotate                       | ✓ Keep aspect ratio         Done   |   |
|                          | Mosaic                       | Set to current selection rectangle |   |
| <b>■</b> • • •           | Sharpen or Blur              | Interpolation mode:                |   |
| H·L·<br>E                | Shadow Frame                 | High Quality Bicubic               |   |

Så kan du prøve dig frem ved at ændre på % tallet ned 50% eller 200% (du kan bruge lige hvilket tal du vil. F.eks.. 77%)

Når du ændre % tallet så følger brede (Width) og høje (Height) automatisk

| Scale                              | ? × Scale       |                               | ? ×            |             |
|------------------------------------|-----------------|-------------------------------|----------------|-------------|
|                                    |                 |                               |                |             |
| Percent of Original Size 50 % Appl | y Pe            | rcent of Original Size 📶 🕺    | Apply          |             |
| Width, in pixels 160               | ert             | Width, in pixels 492          | <u>R</u> evert |             |
| Height, in pixels 121              |                 | Height, in pixels 410         | <u>H</u> elp   |             |
| ✓ Keep aspect ratio Don            | e <u>V K</u> ee | aspect ratio                  | <u>D</u> one   |             |
| Set to current selection rectangle | Set t           | o current selection rectangle |                |             |
| Interpolation mode:                | Interpola       | ation mode:                   |                |             |
| High Quality Bicubic 🔹             | High Qu         | uality Bicubic 🔹              |                |             |
|                                    |                 |                               |                |             |
| Du afslutter med at try            | vkke på Done    | AbunerSpan 6 - [done]         |                |             |
|                                    |                 | File Edit View Capture Im     | a              |             |
|                                    |                 | E New Ctrl+N                  | 7              |             |
|                                    |                 | Ctrl+0                        |                |             |
|                                    |                 | 🗙 📴 Close                     |                |             |
|                                    |                 |                               |                | Caps Lock A |
|                                    |                 | LI Save<br>Save ∆s Ctrl+S     |                |             |
|                                    |                 | Save All                      |                |             |
| Og derafter skal du bl             | nt commo com    | • ftp Upload to FTP Server    | allar          |             |
| Og derenter skar du bio            | st gemme som    |                               |                |             |

### Det var de mest grundlæggende taste kombinationer du bør kende i første omgang.

| +1   |     |   |   |     | € | 1 |
|------|-----|---|---|-----|---|---|
| \$   | Î   | A | S |     | D | F |
| Û    | > < | 1 | Z | ×   | Ι | C |
| Ctrl | En  | 1 | ſ | Alt | Γ |   |

Du kommer let over på skrivebordet med <FLAG>+<D> (samtidig)

# arkivalieronline.dk

## Nu til Kirkebøger

Du finder den kirkebog side som du skal skrive af. Jeg har i dette eks. taget min mormors dåb. 10 dec. 1890, i Rørvig, Odsherred, Holbæk amt.

| <b>W 1880 - 18</b>                                                                      | 92, Rør | vig, Ods, I  | Holbæk            | / data/kirke         | eboeger/374/2/003/K02                  | -02-A.Tif                                                                                            |                                                                                                    |                                                                                                    |                                          |                                                                                                  | _ 8 ×    |
|-----------------------------------------------------------------------------------------|---------|--------------|-------------------|----------------------|----------------------------------------|----------------------------------------------------------------------------------------------------|----------------------------------------------------------------------------------------------------|----------------------------------------------------------------------------------------------------|------------------------------------------|--------------------------------------------------------------------------------------------------|----------|
| Gem son                                                                                 | 1       | K Forrige    | opslag            | > Næste op           | oslag 🛛 Tilpasset bre 💌                | Indstillinger                                                                                        | 🔀 Se logfilen 🥇 Hjælp                                                                                                    |                                                                                                    |                                          |                                                                                                  |          |
| Opslag 1<br>Opslag 2<br>Opslag 3<br>Opslag 4<br>Opslag 5                                |         | and<br>Anton |                   |                      |                                        |                                                                                                    |                                                                                                    |                                                                                                    |                                          |                                                                                                  |          |
| Opslag 6<br>Opslag 7<br>Opslag 8<br>Opslag 9                                            |         | 6            | 2                 | 1890                 |                                        |                                                                                                    | Fødte                                                                                                    | Quindefion.                                                                                                    |                                          | 62                                                                                               |          |
| Opslag 10<br>Opslag 11<br>Opslag 12                                                     | : .     |              | \$0 <sub>7.</sub> | ther 19 Dolara.      | Barnels (1950 Natio                    | Sachers Datain enter<br>i Altern oller deleman                                                       | Harndbering og Bedal,                                                                                                    | Rutteun Kom, Stard og Luholdfler.                                                                                                    | Room anfart<br>Si ber allm.<br>Beant Mag | Queraefininger                                                                                   |          |
| Opslag 13<br>Opslag 14<br>Opslag 15<br>Opslag 16<br>Opslag 17<br>Opslag 18              |         |              | 5.                | 1890<br>11. May.     | Colin Marie Gu                         | i & Goodsone.<br>has 15° June                                                                        | Gandorffin . Viels<br>Ofice to and Graning Marine<br>of first for for the former than<br>Marinette for the office of                                               | Malan Cto Garate office Alester for a flester for the set of the set of the s                      |                                          | Ittodare a 23 Dor:                                                                               |          |
| Opslag 19<br>Opslag 20<br>Opslag 21<br>Opslag 22<br>Opslag 23                           |         |              | 6.                | 16. Maj              | Ellin Maria Las                        | in of Lahrand<br>Le 13th Jall                                                                        | Bargi + Veta & ment                                                                                                    | Hill Maria Jachine Colling of Jacobier of the Addited , Source Addition of Stars, Source Addition of Stars, Stars, Course of Contents of Contents of C                      | ~ ~<br>]                                 | 1)Mortum - 34 An.<br>per hover : 13ª faite                                                       |          |
| Opsiag 24<br>Opsiag 25<br>Opsiag 26<br>Opsiag 27<br>Opsiag 28<br>Opsiag 29              |         | <br>         | 7.                | 4° Juice             | Clar Gattaine Si<br>Then & history The | r V litheren.<br>5 der 20° fiele                                                                     | Lat Niels Leaning<br>Care Chi Lina internet<br>and Bline Jection<br>121. pr. of Ready                                                                              | Auft, Harris C. Com by his Cherchen<br>States - Baby Start Cherchen Cherchen<br>States - Baby Start Cherchen Cherchen<br>Grading - Brite Cherchen Strong Holding                                                                                                    | د ۲                                      | 1. 100 da en en 20° facto<br>our Frietze 20° facto<br>2 <b>interne</b> 63, 1980                  | *        |
| Opslag 25<br>Opslag 30<br>Opslag 31<br>Opslag 32<br>Opslag 33<br>Opslag 34<br>Opslag 35 |         |              | 8                 | 3.C.Lapth-           | Anna, Nañe Niels                       | ter of oriented to the Carlo<br>Sector of the Carlo<br>States of the States<br>States 30 States 1990 | Ganda An Kult S<br>Iton Yan ito Antonio<br>9 April Billit Han<br>Ing Kontan Ran                                                                                    | 1) Mahryan L. H. Garlogar Sanie C. Barrier Bills<br>Marita & Children, Miller Makrier Schlein<br>1. Garding Gyn, Sanie Casta o, Sola<br>2. Maring S. J                                                                                                    |                                          | Mortes real 55 Da.<br>Saturtado 16 Mayor,                                                        |          |
| Opslag 33<br>Opslag 36<br>Opslag 37<br>Opslag 38<br>Opslag 39<br>Opslag 40              |         |              | Ÿ.                | 24 <sup>°</sup> Cuto | Marie Naldre Co<br>Stone Nelsen        | hi Ginto bet 193<br>No ginto bet 193<br>Dictory pitche<br>V Gilbare 1982<br>V                        | 2 Junio - Hours 41<br>Lance Nichter o<br>Marin J.C Clock<br>Lang Sanicker of S                                                                                     | i Sait Mari Jacobier 66 Mill Gar.<br>State Stan Jacobier Stanford Star all of String<br>Bargari State of Star State Star all State<br>State of State State State State State State<br>State of State State State State State State State<br>State of State State State State State State State<br>State of State State State State State State State State State<br>State State S | <u> </u>                                 | - Mahras e 38 Aar<br>"interation", 14 July<br>"                                                  |          |
| Opslag 41<br>Opslag 42<br>Opslag 43<br>Opslag 44<br>Opslag 45<br>Opslag 46<br>Opslag 47 |         |              | 'n                | 24" Jule<br>1840     | Else Maria Ris<br>gra Lantre-          | ч. 19 <sup>1</sup> Облости<br>(1490 ; Теска Ф.                                                       | Say Min , Color me<br>Han & Cantor of Jo<br>Scotta Marin Sotta<br>(Martin Conternation)<br>(Martin Conternation)<br>(Martin Conternation)<br>(Martin Conternation) |                                                                                                    | e 2.                                     | Viel - 11 - and Al of<br>Lyn Latte Romand<br>Matterie sol Aly 12<br>10 Matterie sol Aly 12<br>10 |          |
| Opslag 48<br>Opslag 49<br>Opslag 50<br>Opslag 51<br>Opslag 52                           |         |              | 10.               | 25 North             | : Lanna Gathou<br>sie Mansour          | с. У Діляга.<br>Лач 28 <u>, Д</u> ург<br>_!                                                          | Surry - Deces Ch<br>Steven House on C<br>Anes a Chair Time F<br>question of Nather,                                                                                | i Mahana L. C. Hailt Maria forgenta<br>n Machart Nills forgenting of Serman<br>to your Mandan folds of Charley II a                                                                                                    | ч <b>"</b> с.,                           | Attacher 24 Cla<br>Suntaking 47, 1850                                                            |          |
| Opslag 53<br>Opslag 54<br>Opslag 55                                                     |         |              | 16                | 27. Varbs.           | Losa Martine                           | 6 7 Jult vec                                                                                         | Goardin Jear Le                                                                                                    | - Jan Bin - Darriel Lanister - 1920 - 6 6 Gen<br>- 1920 - Barton Store, Sparson Viller Malaar<br>- 1900 - Chief terre Starting, Older A Parister                                                                                                    | le x_                                    | - Walson 32 Class                                                                                | 20       |
| Opslag 56<br>Opslag 57<br>Opslag 58<br>Opslag 59<br>Opslag 60                           |         |              | 72;               | 10 Set               | Petra pristine H<br>phie fension       | 7 3 2 in Sace<br>An 26 Hosts/891                                                                     | (trave followed on of Ha<br>faitely Nictor Ha<br>Variation of Jakin Bod<br>Have folladsin of X                                                                     | the<br>The part denie Warner - A file 6th of - 1287 view<br>San Andrew Stand Strand Control - 1990 - 1990<br>1910<br>191                                                                                                    | in the m                                 | Mr. Jones 4012-                                                                                  | л.<br>Й. |
| Opsiag 61<br>Opsiag 62<br>Opsiag 63<br>Opsiag 64<br>Opsiag 65<br>Opsiag 66              |         |              | 13.               | 28° 28° 64           | Ama 'feuser<br>Nielsēn                 | 4 of Jin Bun<br>Jac 15 Harts<br>1891                                                                 | site Peter Charting                                                                                                    | 1. 1999 the Charleston and States and States                      | C 12                                     | - Medrove 26 bt<br>interview 9:15 Monte<br>1991                                                  |          |
| Opslag 67<br>Opslag 68<br>Opslag 69                                                     |         |              | ,<br>,            | (2000-0000) (20      | i                                      |                                                                                                    |                                                                                                    |                                                                                                    |                                          |                                                                                                  | ·        |

Hvis du skal klippe ud af en arkivalieronline.dk side.

F.eks.: det jeg har mærket med rødt

### Du trykker :

CTRL + SKIFT + R og derefter kommer der et kryds frem + samt kassen med ruden hvor du

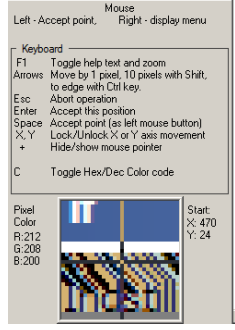

kan se hjørnet som krydset er på.

Du flytter 🕮 musen hen til der hvor det første hjørne skal være, så trykker du på venstre

musetast og slipper den igen så kører du musen hen til det andet hjørne og trykker venstre museknap igen. nu har HS klippet billedet ud, og du vil kunne se det HS vinduet

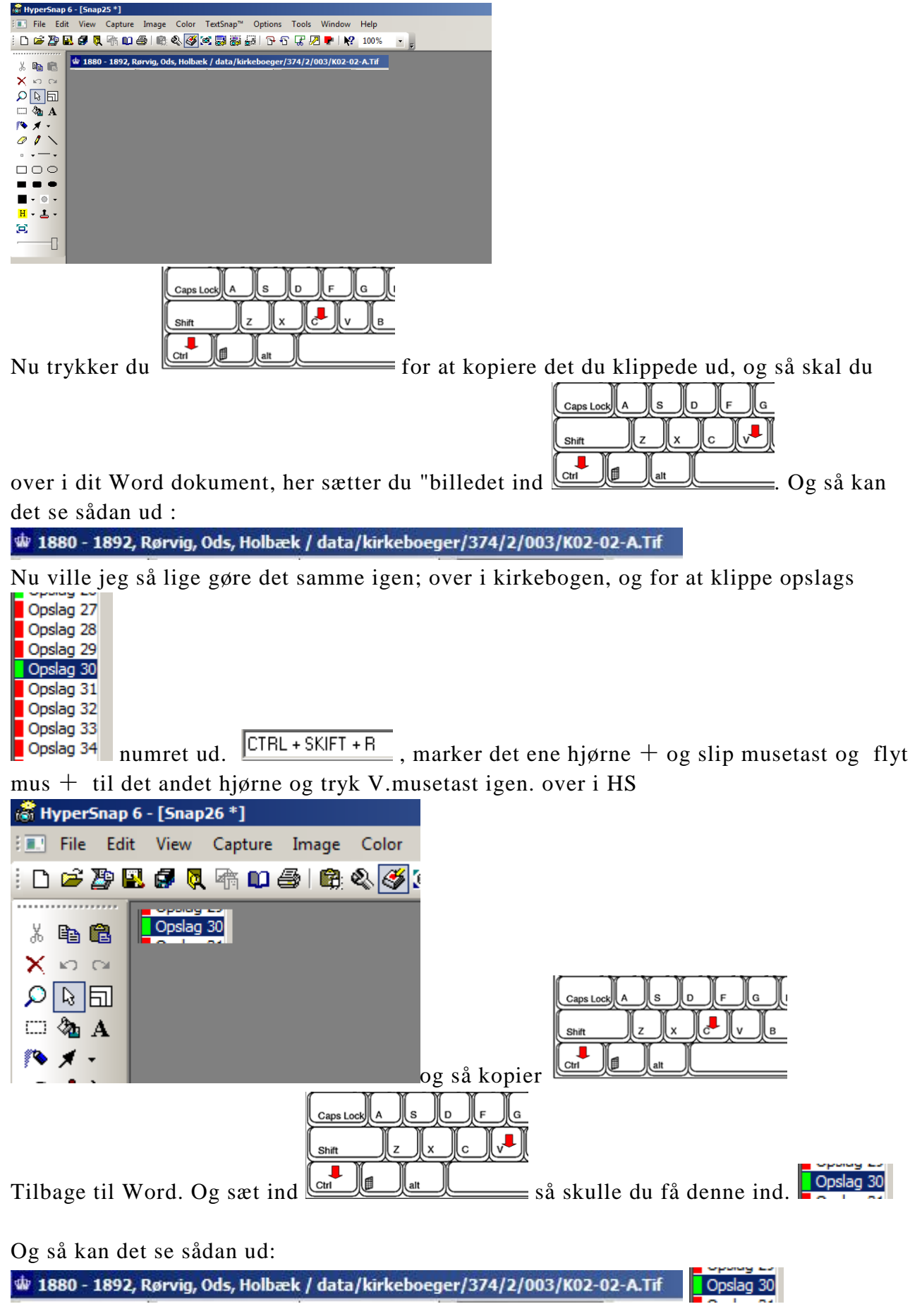

Nu skal de gøre det samme igen for at hente kirkebogs teksten. Og det kan være at du skal hente flere gange for at få hele side breden

12. 10 Letra Christine Jo. of 2 in Same phile Jeuseur na 26: Maits/891.

ally Viels Martin anie f Hadsen of NAK

Kane Petersen of Nithy 626 Gund Deter Cliens Garner Haur Hansen of Workke of June & Lauren af Vightic Ging Ofen Syring -

Morance - 72 Tair. 26 Mails

### Du kan også hente overlinjen som tekst:

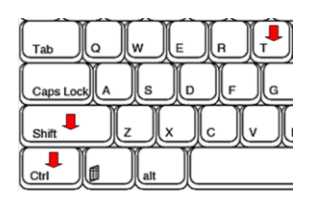

#### 👸 HyperSnap 6 - [Snap28 \*]

% ⊫a 🛱 X ⊷ ເ⊂

Kopier teksten

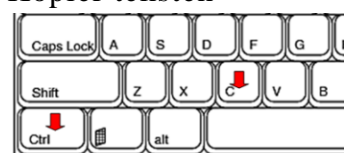

Ind i dit Word dokument

|     | Caps Loc |   | s   | F | G       |
|-----|----------|---|-----|---|---------|
|     | Shift    | z | )(x |   | <b></b> |
| d l | Ctrl     |   | alt |   |         |

og sæt ind

1880 - 1892, Rørvig, Ods, Holbæk / data/kirkeboeger/374/2/003/K02-02-A.Tif1880 - 1892, Rørvig, Ods, Holbæk / data/kirkeboeger/374/2/003/K02-02-A.Tif

Hvis den som her laver teksten dobbelt så fjerner du bare den del der er for meget.

| Sådan er min                                                                                                    | The     East     Venu     Capture     Testing     Options     Testing       Image: Cast     Capture     Testing     Capture     Testing     Options     Testing       Image: Cast     Capture     Testing     Capture     Testing     Options     Testing       Image: Cast     Capture     Capture     Capture     Capture     Testing       Image: Cast     Capture     Capture     Capture     Testing       Image: Cast     Capture     Capture     Capture     Testing       Image: Cast     Capture     Capture     Capture     Testing       Image: Cast     Capture     Capture     Capture     Testing       Image: Cast     Capture     Capture     Capture     Capture       Image: Cast     Capture     Capture     Capture     Capture       Image: Cast     Capture     Capture     Capture     Capture       Image: Cast     Capture     Capture     Capture     Capture       Image: Cast     Capture     Capture     Capture     Capture       Image: Cast     Capture     Capture     Capture     Capture                                                                                                    |
|----------------------------------------------------------------------------------------------------|----------------------------------------------------------------------------------------------------|
| 💴 Hypersnap 6.83.02                                                                                                    | Krajem Kradina (Lei-vari-u     Curi-vari-u     Curi-vari- |
| sat op                                                                                                    | All     Image: Second All Angel Information       Image: Second All Angel Information     Image: Second All Angel Information       Image: Second All Angel Information     Image: Second All Angel       Image: Second All Angel     Image: Second All Angel       Image: Second All Angel     Image: Second All Angel       Image: Second All Angel     Image: Second All Angel                                                                                                    |
| Capture Settings                                                                                                    | Capture Settings ? X                                                                                                    |
| Crop & Scale       View & Edit       Copy & Print       Quick: Save         Capture       Region       Button       TextSnap™         Delay time before the capture:       100       milliseconds         Auto-scroll refresh time:       20       milliseconds         Default background color for captures: <ul> <li> <li> <li>Include cursor image</li> <li> <li> <li> <li>Transparent</li> <li> </li></li></li></li></li></li></ul> <li> <ul> <li>Play sound when making the snapshot</li> <li> <ul> <li>Play sound when making the snapshot</li> <li> <ul> <li>Play sound when making the snapshot</li> <li> <li>Play sound when making the snapshot</li> <li> </li> <li> </li> <li>Play sound when making the snapshot</li> <li> <li> </li> <li> </li> <li>Play sound when making the snapshot</li> <li> <li> </li> <li> </li> <li> </li> <li> </li> <li> </li> <li> </li> <li> </li> <li> </li> <li> </li> <li> </li> <li> </li> <li> </li> <li> </li> <li> </li> <li> </li> <li> </li> <li> </li> <li> </li> <li> </li> <li> </li> <li> </li></li></li></li></ul></li></ul></li></ul></li> | Crop & Scale       View & Edit       Copy & Print       Quick Save         Capture       Region       Button       TextSnap™         Settings that affect all Region Capture modes       Image: Capture modes       Image: Capture modes         Image: Settings that affect all Region capture genome are during region capture       Default region shape: Rectangle       Image: Capture Settings         Multi-Region Capture Settings       Start Multi-Region capture with:       Window/Control Selection       Image: Capture Settings         Start Multi-Region capture with:       Window/Control Selection       Image: Capture Settings         Or Preserve each fragment relative screen position       Tile fragments vertically         Tile fragments vertically       When tiling, insert a margin of pixels.         OK       Annuller       Anvend         Hjædp       Himiter                                                                                                    |
| Capture Settings       ? X         Crop & Scale       View & Edit       Copy & Print       Quick Save         Capture       Region       Button       TextSnap <sup>th</sup> Include/exclude extra pixels around the captured button                                                                                                    | Capture Settings       Y         Cop & Scale       Vew & Edit       Copy & Print       Quick Save         Capture       Region       Button       TextSnap'''         Enable TextSnap''' for:       Plain text capture       Formatted text (RTF) capture         Tab-delimited data capture (to paste into spreadsheets)       Copy captured text to clipboard, and         Don't show inside HyperSnap       Append new text to the same window inside HyperSnap         Replace old text with newly captured inside HyperSnap       Create new text window inside HyperSnap or each captured text         0       ms additional delay for "Text from an Object under Cursor" command         X       Make "Text from an Object under Cursor" au to scroll                                                                                                    |
| OK Annuller Ariverid Hjælp                                                                                                    | OK Annuller Anvend Hjælp                                                                                                    |
| Lave "tekst fra et objekt under Cursor" auto-rul; Afkryds denne mulighed fo<br>Eksempel: Du kan være i stand til at fange indholdet af en drop-down boks<br>Capture Region Button TextSnap"<br>Crop & Scale View & Edit Copy & Print Quick Save<br>Crop Mage:<br>From Left 0 Top: 0<br>Vidiv 100 Height 100<br>Set to current selection rectangle<br>Vidih 1 in pixels • scale factor<br>Height 1 in pixels • scale factor<br>Keep Aspect View a Set Corps i executed first.                                                                                                    | r at aktivere auto-rulning af indholdet af genstanden under musemarkøren.<br>med mange valg og et lodret rullepanel.<br>Capture Settings<br>Capture Region Button TextSnap <sup>™</sup><br>Crop & Scale View & Edit Copy & Print Quick Save<br>Capture Replace image in the current window with the new capture<br>Paste each new capture onto the current image<br>Capture relative screen position<br>Tile vertically - add at the bottom of selection<br>When tiling, insert e margin of pixels.<br>Do not change current image<br>"Do not change current image<br>"Do not change current image<br>"Do not change current image<br>"Do not change current image<br>"Do not change current image<br>"Do not change current image<br>"Do not change current image to the clipboard or file, or print<br>t - according to the settings on the other tabs, without affecting the<br>image currently displayed in this program.                                                                                                    |
| OK Annuller Anvend Hjælp                                                                                                    | OK Annuller Anvend Hjælp                                                                                                    |
| Capture Settings                                                                                                    | Capture Settings ? X                                                                                                    |
| Capture       Region       Button       TextSnap'''         Crop & Scale       View & Edit       Copy & Print       Quick Save         Copy each capture to clipboard       Paste each capture to :       Image: Copy each capture to :         Minimize this window before the capture.       Minimize this window after the capture.       Image: Copy each capture to :         Minimize this window after the capture.       Prompt for printer.       Image: Copy each capture to :         Prompt for printer.       Prompt for printer.       Image: Copy each capture to :                                                                                                    | Capture       Region       Button       TextSnap™         Crop & Scale       View & Edit       Copy & Print       Quick Save         Automatically save each capture to a file       Save (upload) to FTP server       Brompt for name on each capture         Auto Save To:       File Name:       CAUbers \Wele \AppData \Roaming \snap bmp       Change         View for The ename by       1       stop saving at 100       Loop from 1 to "stop" number indefinitely         Repeat first capture every 0       sec. and       Continue on emor.         (use fractions if necessary, or 0 to disable)       Use the above naming for new captures even if not auto-saving.         OK       Annuller       Anvend                                                                                                    |
| UK Annuller Anvend Hjælp                                                                                                    |                                                                                                    |

Side 7 af 8

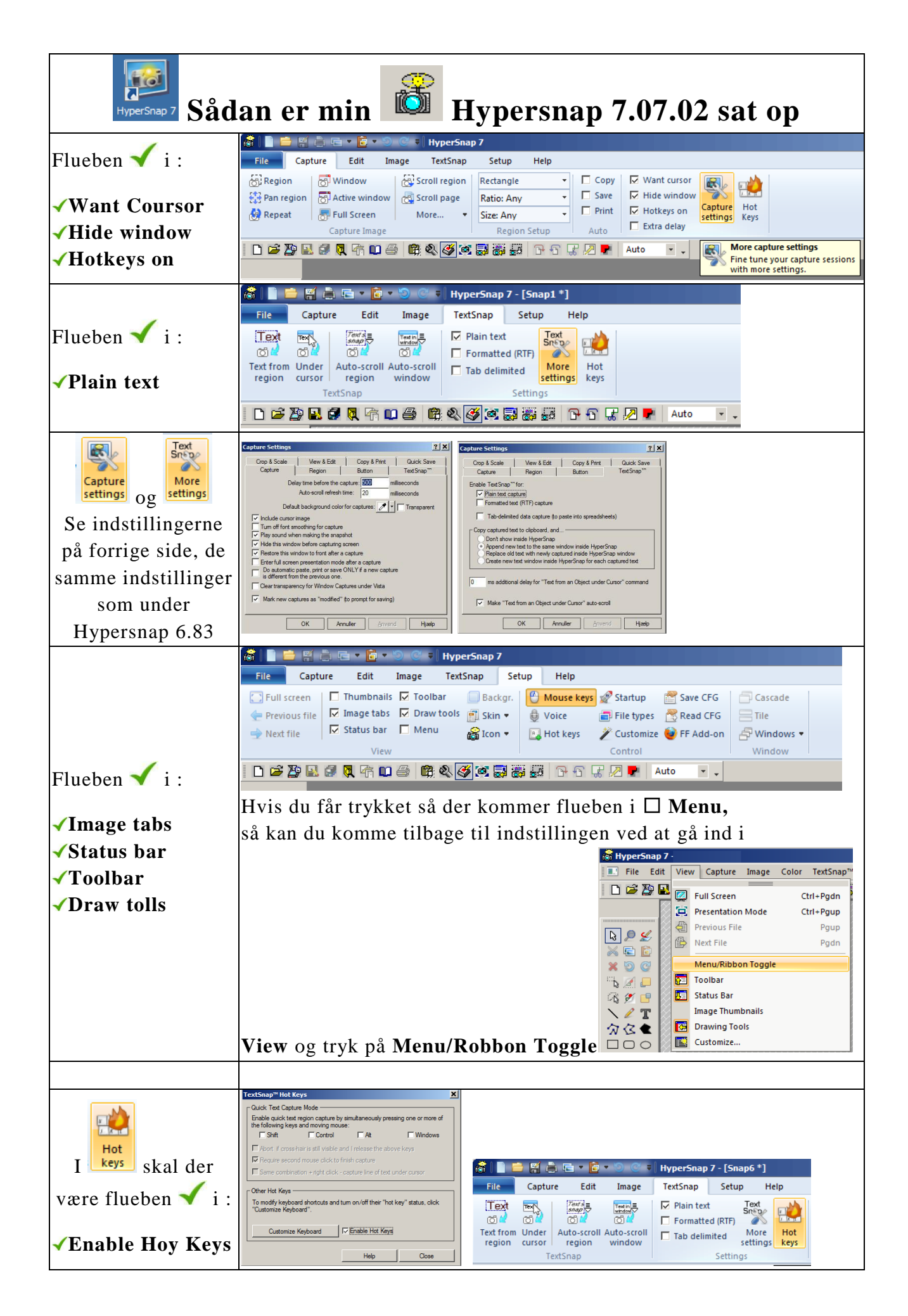

Hvis du kommer i tvivl så må du gerne ringe for hjælp. 48 14 27 93 Mvh. Niels Side 8 af 8